## **Quick USer Guide - IAESL**

## **New Member Registration Process**

To register as a member, please follow the steps below

1. Visit <u>http://iaesl.lk</u> and click Apply for Membership button.

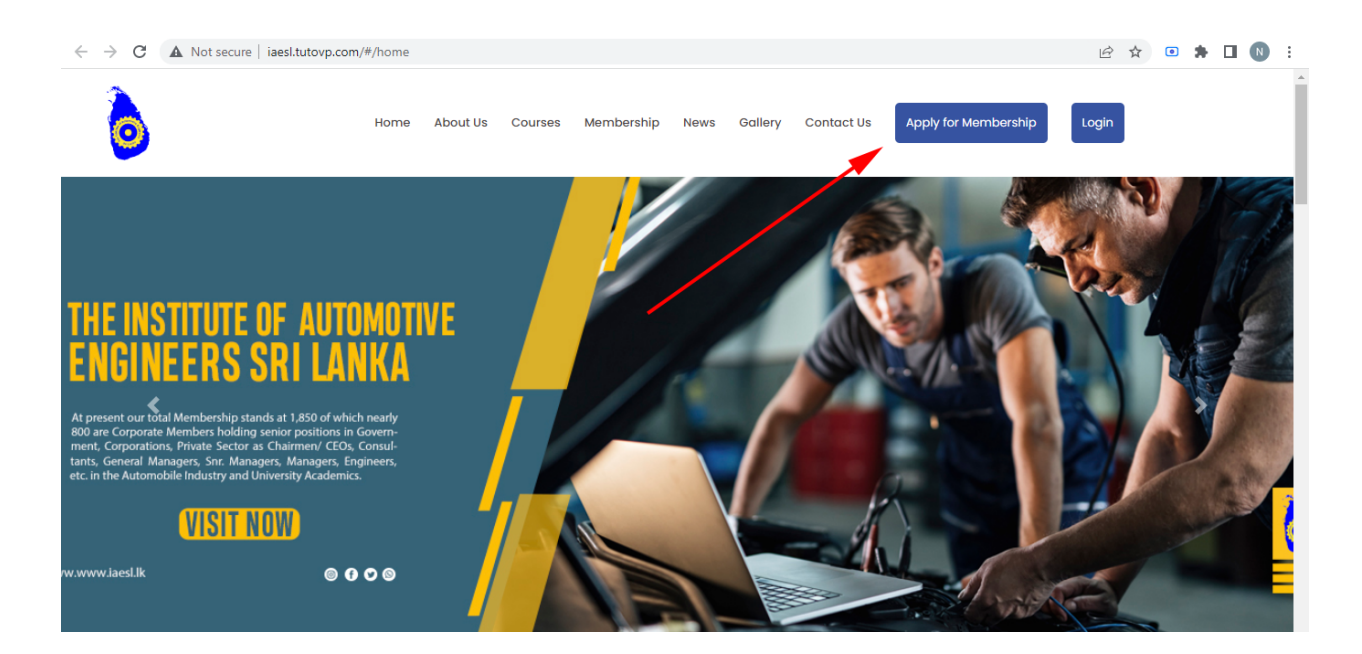

2. Read Membership guidelines and prerequisites and click Accept button

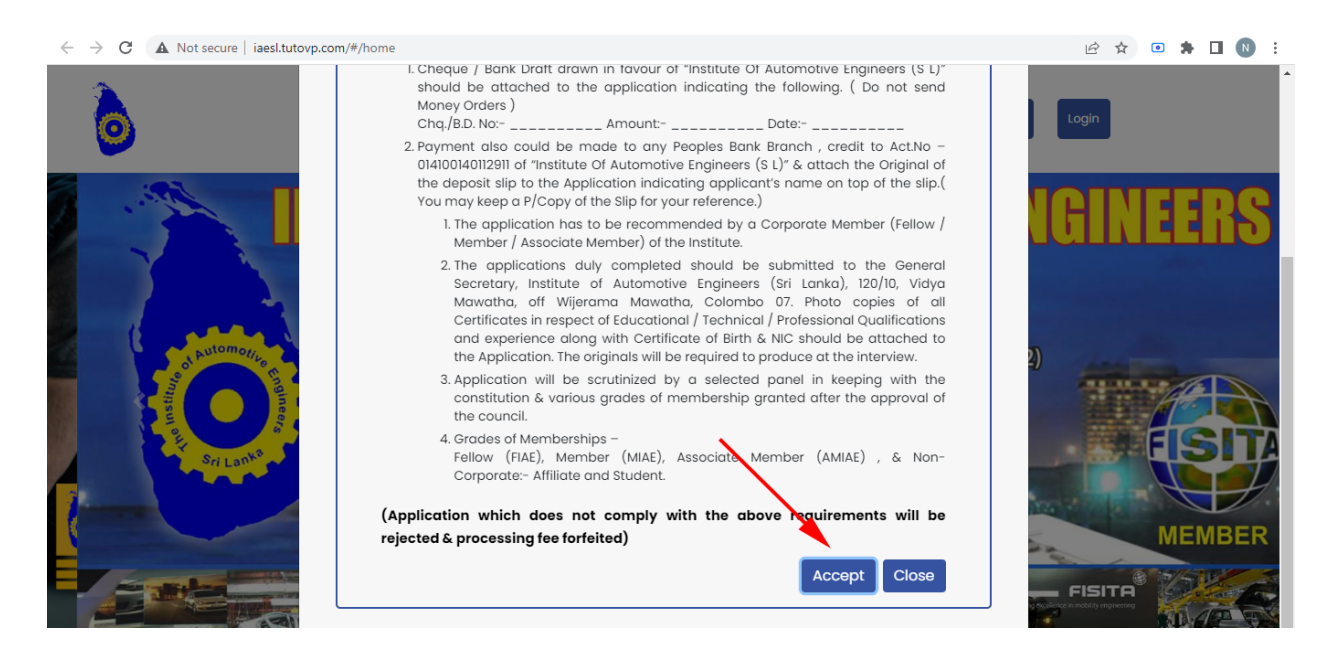

3. You'll be landed on the membership application form. Fill in the Personal information and submit the application. You can also fill in Employment details, Academic qualifications, professional qualifications and submit. If you only fill in the personal qualification, you have to fill the rest later before submitting the application. Submit the application.

| ← → C ▲   | Not secure   iaesl.tutovp.com/ | #/member-register |         |               |           |         |              |                 |        | 6 \$  | • |     | N : |
|-----------|--------------------------------|-------------------|---------|---------------|-----------|---------|--------------|-----------------|--------|-------|---|-----|-----|
| 0         |                                | Home About Us     | Courses | Membership    | News      | Gallery | Contact Us   | Apply for Membe | ership | Login |   |     | ĺ   |
| T         | 3                              |                   | 6       |               | 2         |         | -            | /               |        |       |   | F   |     |
|           |                                |                   |         | Apply for nev | v members | hip     |              |                 |        |       |   |     |     |
|           | PERSONAL INFORMATION           | EMPLOYMENT D      | TAILS A | ACADEMIC QUAI | IFICATION | PR      | OFESSIONAL Q | JALIFICATION    |        |       |   | -   | -   |
| 1         | PERSONAL INFORMATION           | -                 |         |               |           |         |              |                 |        |       |   | -   |     |
|           | Title*                         |                   |         |               | First Na  | ime*    |              |                 |        |       |   | 1.1 |     |
|           | Middle Name                    |                   |         | *             | Last Na   | me*     |              |                 |        |       |   | Y   |     |
| THE COLOR |                                |                   |         |               |           |         |              |                 |        |       |   |     |     |

4. You will receive a verification email that you can create a login account/profile with a password. Click Verify Email address button in the email.

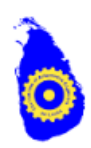

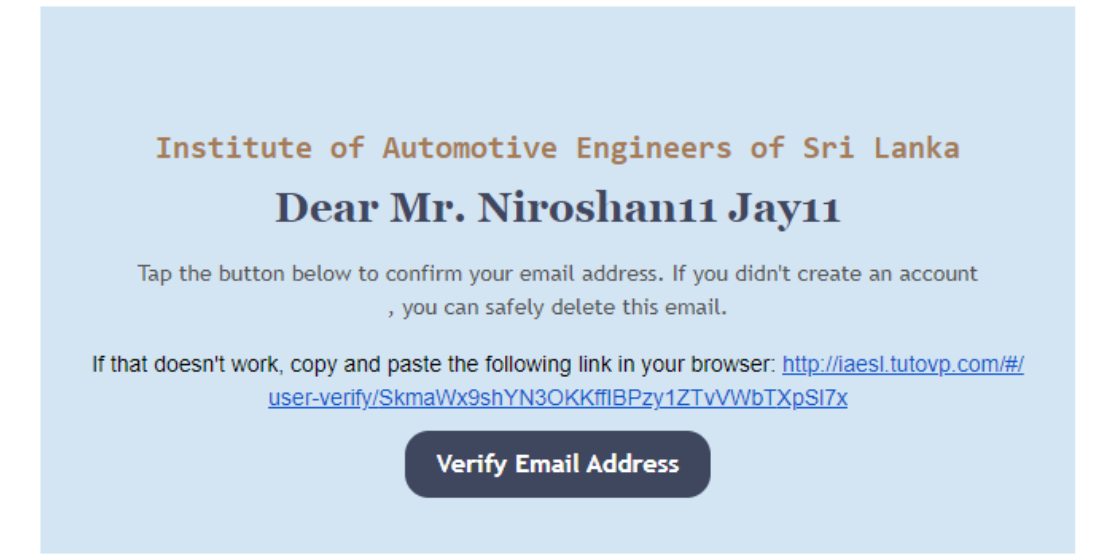

5. You'll be taken to the password creation page. Create a password that you can remember

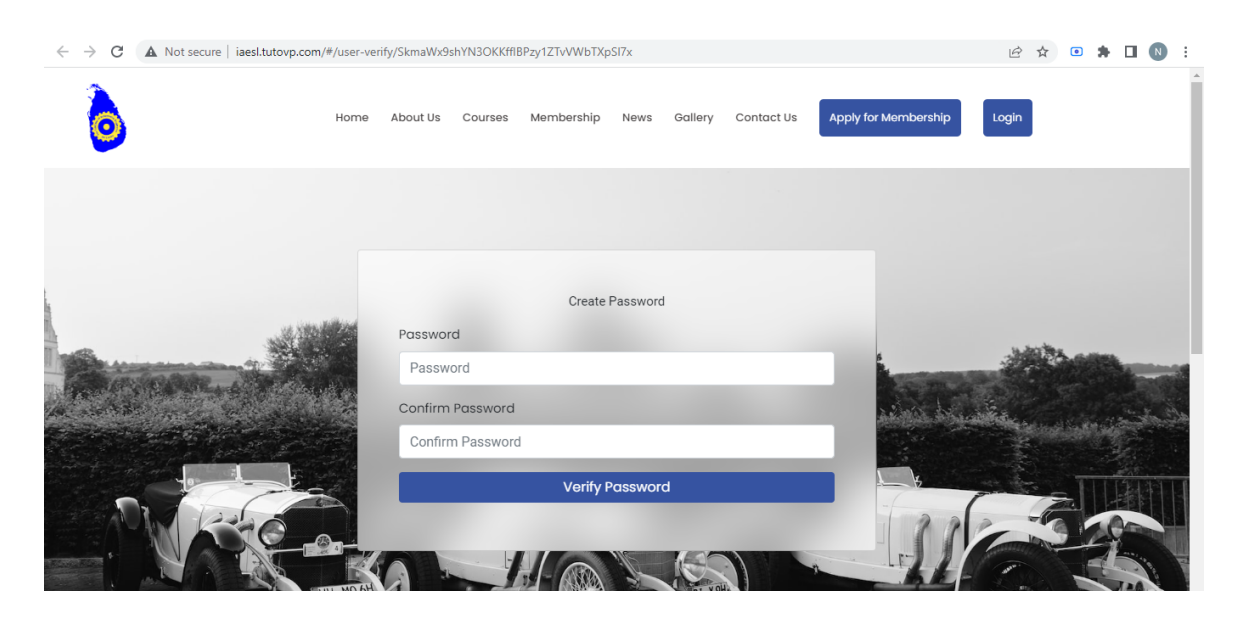

6. Now you can login to your member login account anytime by clicking the login button.
Enter your user name and the password to login
Username is your email address
Password you have just created

Once you log in, you'll see a screen like the one below

The red marks show that you have to fill that information before submitting the application for review. Click any of the links and complete your profile by filling in Employment details, Academic qualifications, professional qualifications etc. and update your profile

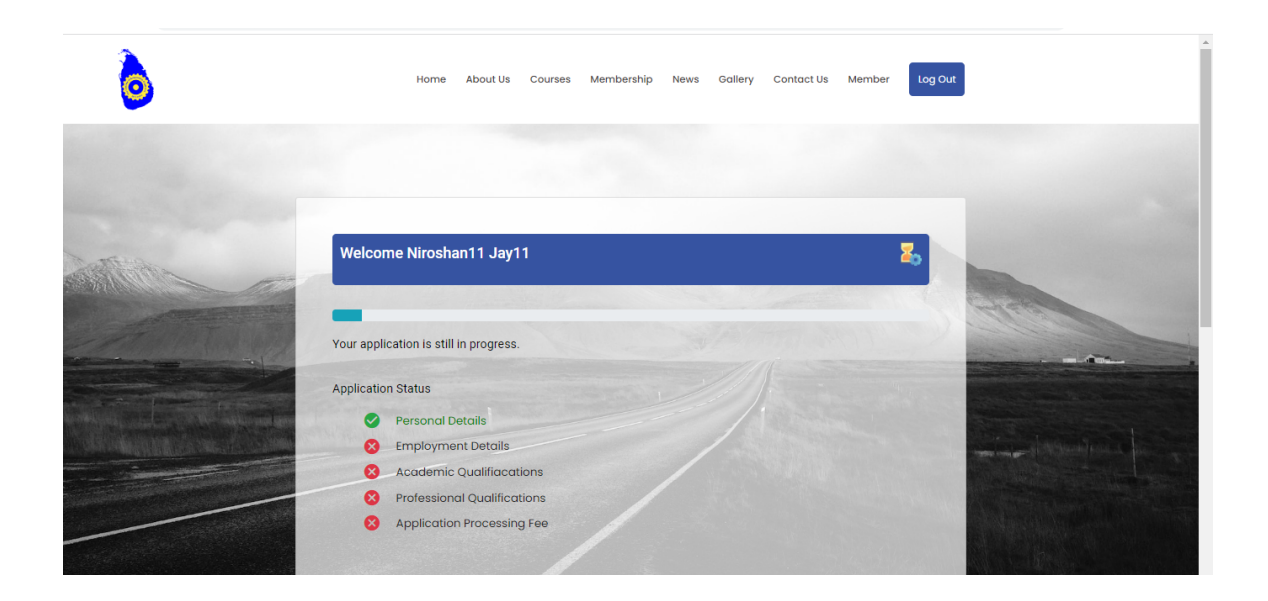

| → C A Not secure   iaesl.tutovp.com/#                       | f/member/profile         |                                  | e                | X 🖻 🛧 🖸 🕭 🔳 📵 |
|-------------------------------------------------------------|--------------------------|----------------------------------|------------------|---------------|
| 0                                                           | Home About Us Courses Me | mbership News Gallery Contact Us | Member Log Out   |               |
| Personal Details                                            | Payment Details          | Membership Details               | Member Dashboard | nip Upgrade   |
|                                                             | _                        | -                                | Member Profile   |               |
| 2                                                           | Personal Details         |                                  | Payment History  |               |
|                                                             | Title*                   | First Name*                      | Middle Name      |               |
| Upload Image                                                | Mr                       | ▼ Niroshan11                     |                  |               |
| Mr Niroshan11 Jay11<br>niroshanj+11@gmail.com<br>123123123v | Last Name*               | Address*                         | City             |               |
| 1201201201                                                  | Jay11                    | Colombo                          | Colombo          |               |
|                                                             | Postal Code              | NIC*                             | Date of birth*   |               |
|                                                             | 1100                     | 123123123v                       | 2023-05-10       |               |
|                                                             |                          |                                  |                  |               |
|                                                             | Telephone (Residential)  | Mobile*                          | Whatsapp Numbe   | er*           |

7.Click the Member menu to switch between your profile and dashboard

8. On your member profile page, click Payment Detail tab to make the application payment. Click the Pay Online button to make the payment online or you can upload your payment receipt if you have paid to the bank.

| C A Not secure   iaes | sl.tutovp.com/#/member/profil | e<br>me About Us Courses | Membership News Gallery | Contact Us Member | 익 i 알 ☆ 💿 🛸 🗋               |
|-----------------------|-------------------------------|--------------------------|-------------------------|-------------------|-----------------------------|
| Personal Details      |                               | Payment Details          | Membershi               | p Details         | Membership Upgrade          |
| Payment History       |                               |                          |                         |                   | _                           |
| Paid Amount           | Payment Mode                  | Payment Type             | Payment Status          | Receipt           | Pay Online                  |
| Not Settled           | Not Settled                   | Registration             | Not Paid                | Upload Slip       | Pay Online                  |
| ntact Us              |                               |                          | Quick Link              | INSTITUTE O       | F AUTOMOTIVE ENGINEERS (SRI |

| 9. If y | you choose to u | pload the receipt | you will see a screen | like the one below. |
|---------|-----------------|-------------------|-----------------------|---------------------|
|---------|-----------------|-------------------|-----------------------|---------------------|

| ← → C ▲ Not secure   iaesl.tutovp.com/#/ | nember/profile                                                               | ୍ ଜ ☆ 💿 🛊 🛯 ℕ :        |
|------------------------------------------|------------------------------------------------------------------------------|------------------------|
| <b>b</b>                                 | Home About Us Courses Membership News Gallery Contact Us Member Log Cut      | I                      |
| Personal Details                         | Registration Payment                                                         | Membership Upgrade     |
| Payment History                          | Please upload the payment slip after the payment is done. Date Paid* Amount* |                        |
| Paid Amount Paym                         | 05/11/2023 <b>5</b> 000                                                      | Pay Online             |
| Not Settled Not Se                       | Colombo Branch  Cash                                                         | Pay Online             |
|                                          | Payment Slip *                                                               |                        |
|                                          | Payment Slip.jpg Browse                                                      |                        |
| Contact IIa                              | Upload                                                                       | MATIVE ENCINEEDS (ODI  |
| Contact Os                               |                                                                              | NNOTIVE ENGINEERS (SRI |

10. You'll see a success message with payment status as pending until the treasurer verifies your payment.

| ← → C ▲ Not sec | cure   iaesl.tutovp.com/#/member/ | profile               |                         |                   | ର୍ଜ 🛧 💿 🛊 🛽                  | N |
|-----------------|-----------------------------------|-----------------------|-------------------------|-------------------|------------------------------|---|
| ٥               |                                   | Home About Us Courses | Membership News Gallery | Contact Us Member | Log Out                      |   |
| Perso           | nal Details                       | Payment Details       | Member                  | ship Details      | Membership Upgrade           |   |
|                 |                                   |                       |                         |                   |                              |   |
| Payment History |                                   |                       |                         |                   |                              |   |
| Paid Amount     | Payment Mode                      | Payment Type          | Payment Status          | Receipt           | Pay Online                   |   |
| 5,000.00        | Cash                              | Registration          | Pending                 | View Slip         | Pay Online                   |   |
| _               |                                   |                       |                         |                   |                              |   |
|                 |                                   |                       |                         |                   |                              |   |
|                 |                                   |                       |                         |                   |                              |   |
| Contact Us      |                                   |                       | Quick Link              | INSTITUTE (       | DF AUTOMOTIVE ENGINEERS (SRI |   |

11. Return to your dashboard and click the Submit Application button.

| ← → C ▲ Not secure   iaesl.tutovp.com/ | #/member/stage                                                                                                    |                                                                                                    |
|----------------------------------------|----------------------------------------------------------------------------------------------------|----------------------------------------------------------------------------------------------------|
| 6                                      | Home About Us Courses Membership News Gallery Contact Us Member Log O                                                                                                    | - + Reset                                                                                                    |
|                                        | Welcome Niroshan11 Jay11 🏼 🍒                                                                                                    |                                                                                                    |
|                                        | Your application is still in progress.<br>Application Status                                                                                                    | And                                                                                                    |
|                                        | <ul> <li>Personal Details</li> <li>Employment Details</li> <li>Academic Qualifiacations</li> <li>Professional Qualifiacations</li> <li>Application Processing Fee</li> </ul> | and the second second s |
|                                        | Submit Application                                                                                                    |                                                                                                    |

12. You will see a message that your application has been submitted. You'll hear from IAESL once your application has been reviewed and an interview is scheduled if required.

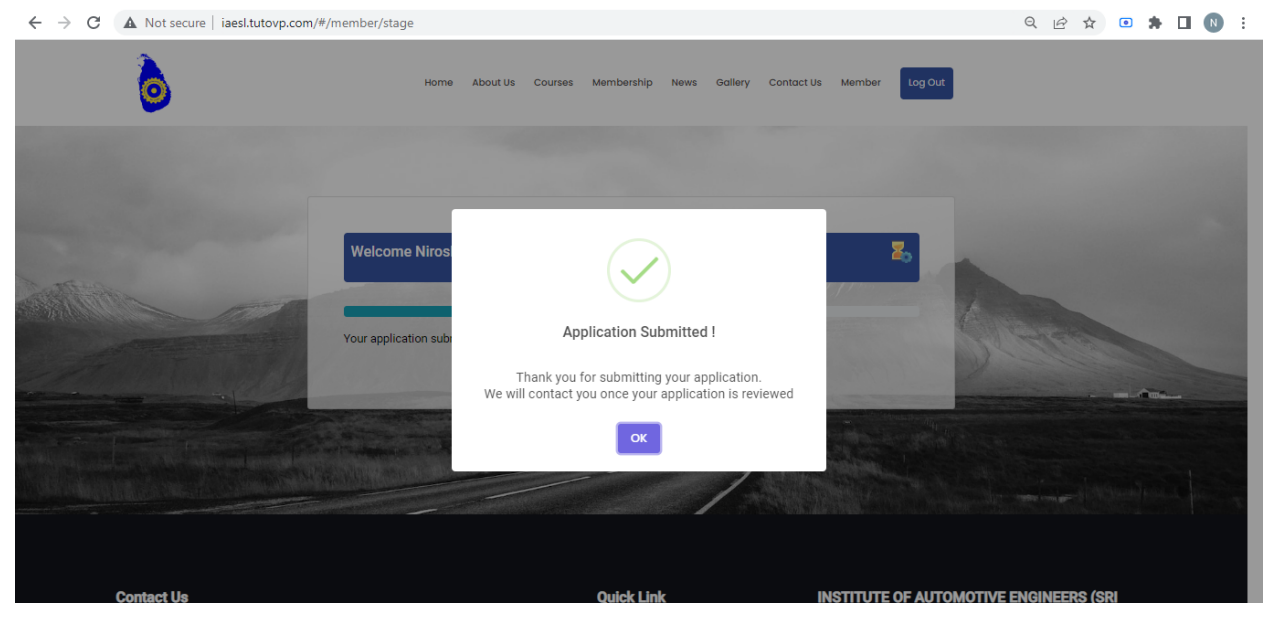

13. When the interview is scheduled you'll receive an email like the following.

|                      | 0                                                                                      |  |  |  |  |  |  |
|----------------------|----------------------------------------------------------------------------------------|--|--|--|--|--|--|
| Appointment Reminder |                                                                                        |  |  |  |  |  |  |
| Link                 | online                                                                                 |  |  |  |  |  |  |
| Appointment Date:    | 2023-05-30                                                                             |  |  |  |  |  |  |
| Appointment Time:    | 10:00 AM                                                                               |  |  |  |  |  |  |
| Message:             | We have reviewed your application and we would like to scheduled an interview for you. |  |  |  |  |  |  |
|                      |                                                                                        |  |  |  |  |  |  |
|                      | © iaesl.tutovp.com                                                                     |  |  |  |  |  |  |

14. Once your membership is assigned, you can download an e-copy of your Membership letter and the certificate on your profile under the Member Documents tab.

| $\leftrightarrow \  \   \forall \  \   C$ | A Not secure   iaesl.tutovp.com/#/r | nember/profile       |                            |                               | ର 🖻 🖈 🖸              | N : |
|-------------------------------------------|-------------------------------------|----------------------|----------------------------|-------------------------------|----------------------|-----|
|                                           | ٥                                   | Home About Us Course | es Membership News Gallery | Contact Us Member Log Out     |                      |     |
|                                           | Personal Details                    | Payment Details      | Membership Details         | Member Documents              | Membership Upgrade   |     |
|                                           |                                     |                      |                            |                               |                      |     |
|                                           | Member Documents                    |                      |                            |                               |                      |     |
|                                           | Offer Letter Document               | ant 🛃                |                            | \                             |                      |     |
|                                           |                                     |                      |                            |                               |                      | e)  |
|                                           | Contact Us                          | - <b></b>            | Quick Link                 | INSTITUTE OF AUTOMO<br>LANKA) | DTIVE ENGINEERS (SRI |     |